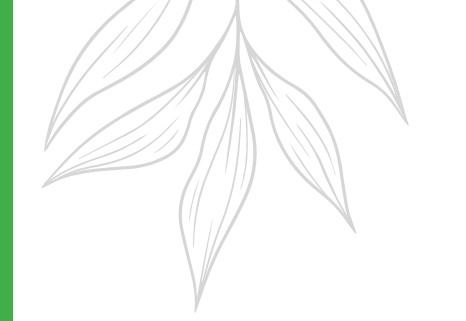

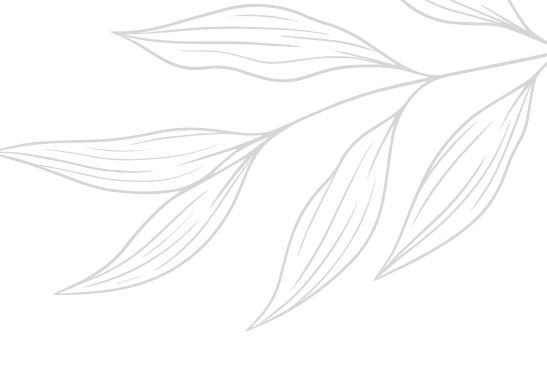

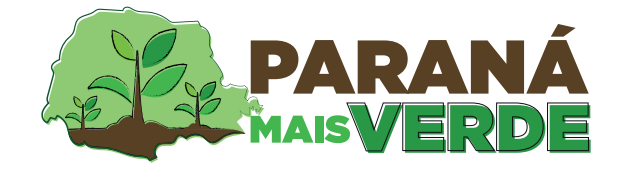

# Cartilha do usuário do Aplicativo **Paraná Mais Verde**

Uma aplicação oferecida por:

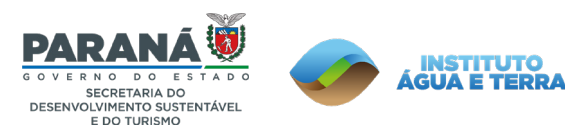

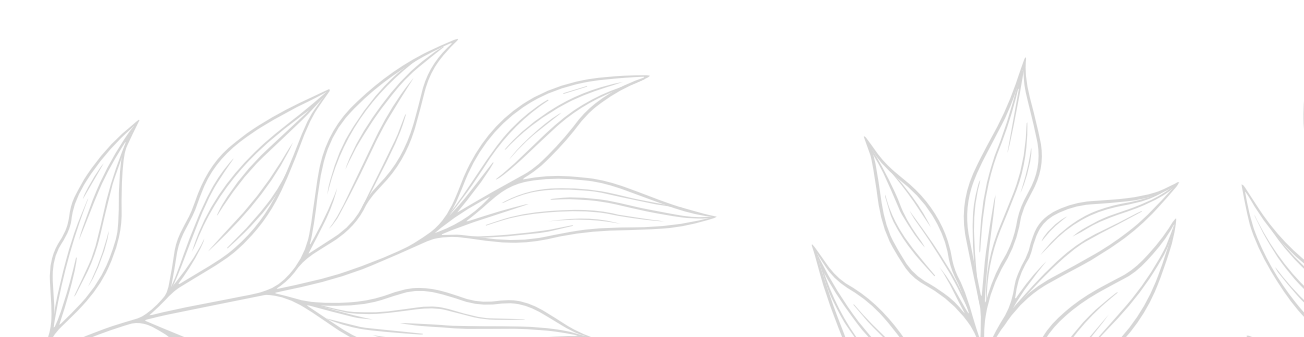

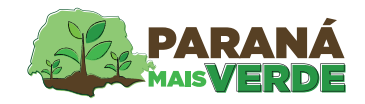

#### Olá! Meu nome é Flora.

Eu sou uma vivieirista do Instituto Água e Terra - o IAT.

Eu cultivo mudas de várias espécies nativas do Paraná para distribuir gratuitamente à toda população.

**Sabe como?** Através do App Paraná Mais Verde.

Vamos juntos. Eu vou te ensinar passo a passo como solicitar a sua muda. É simples, rápido e super fácil!

#### Bora lá?

Para baixar o Paraná Mais Verde, basta acessar a loja de aplicativos do seu dispositivo, digitar "Paraná Mais Verde" e **realizar o download!** 

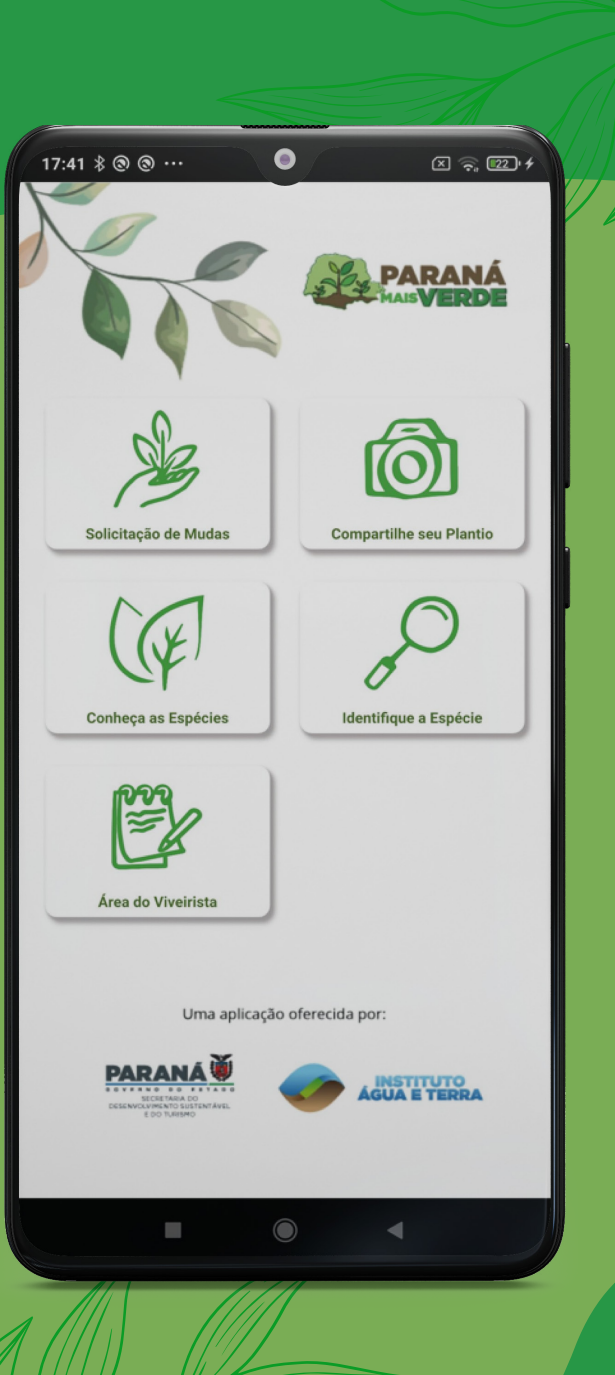

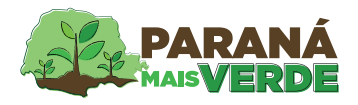

## Como eu acesso o Módulo de Solicitação de Mudas?

| 17:44 & @ @<br>Central de<br>PRRANA Central de<br>Segurança                                                                           |                                                                                                    | 7.49 % • @ ··· • • • • • • • • • • • • • • • •                                                                                                    |
|----------------------------------------------------------------------------------------------------|----------------------------------------------------------------------------------------------------|----------------------------------------------------------------------------------------------------|
| OPÇÕES DE LOCIN<br>CPF, E-Mail ou Login Sentinela<br>Senha<br>VOLTAR ACESSAR<br>Ainda não sou cadastrado<br>Recuperar / Alterar Senha | O acesso do aplicativo Paraná Mais Verde é realizado<br>através da Central de Segurança do Estado do Paraná.<br>Para quem está cadastrado na Central de Segurança,<br>basta usar as mesmas credenciais. | OPÇÕES DE LOGIN   Image: Contral de Segurança   Image: SMS   Image: Contrificado Digital   Image: Contral de Segurança   Image: Contral de Segurança |
| Voltar                                                                                                    |                                                                                                    | Voltar                                                                                                    |

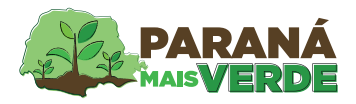

#### Como eu acesso o Módulo de Solicitação de Mudas?

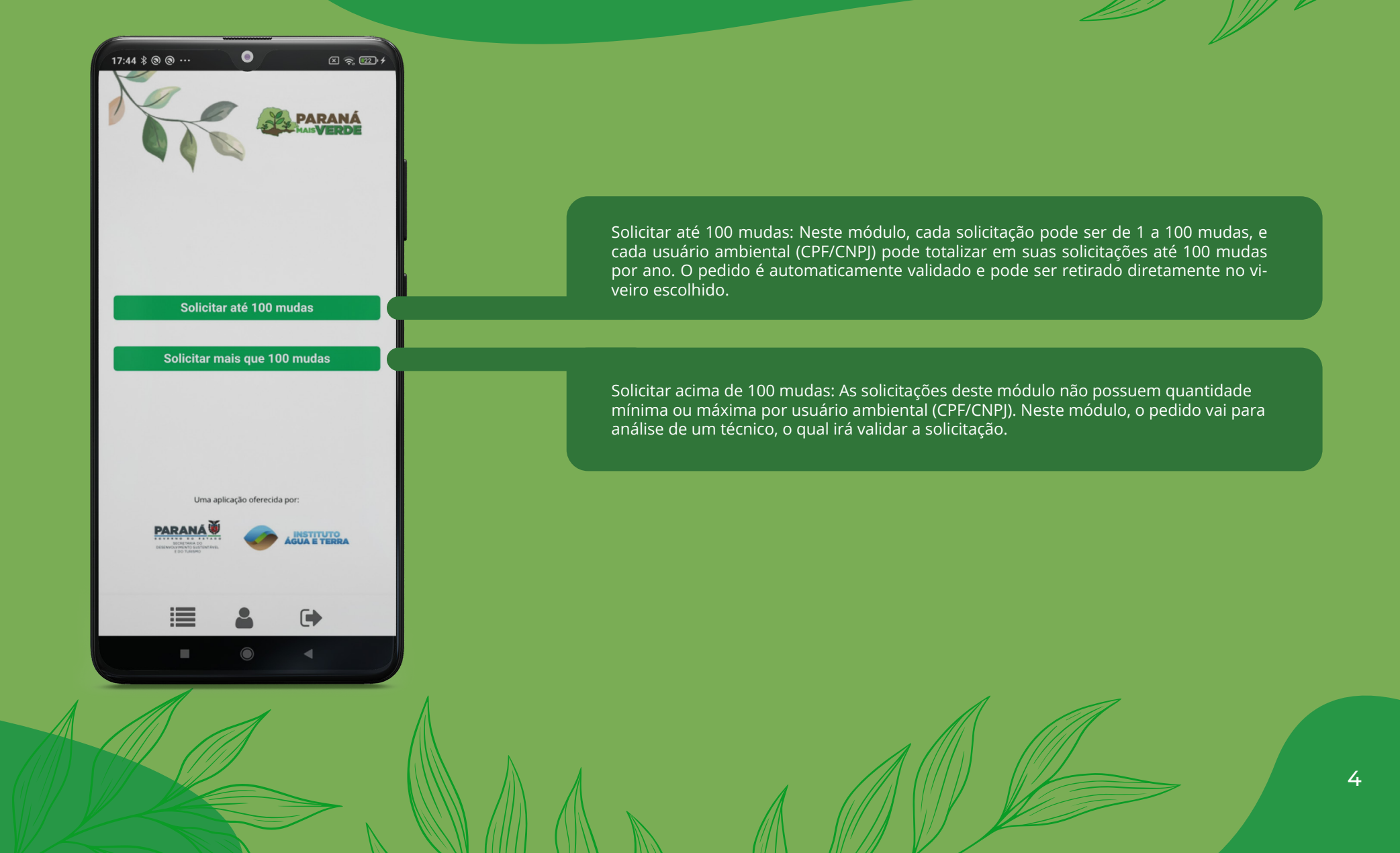

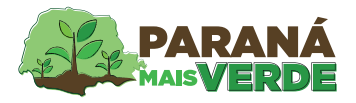

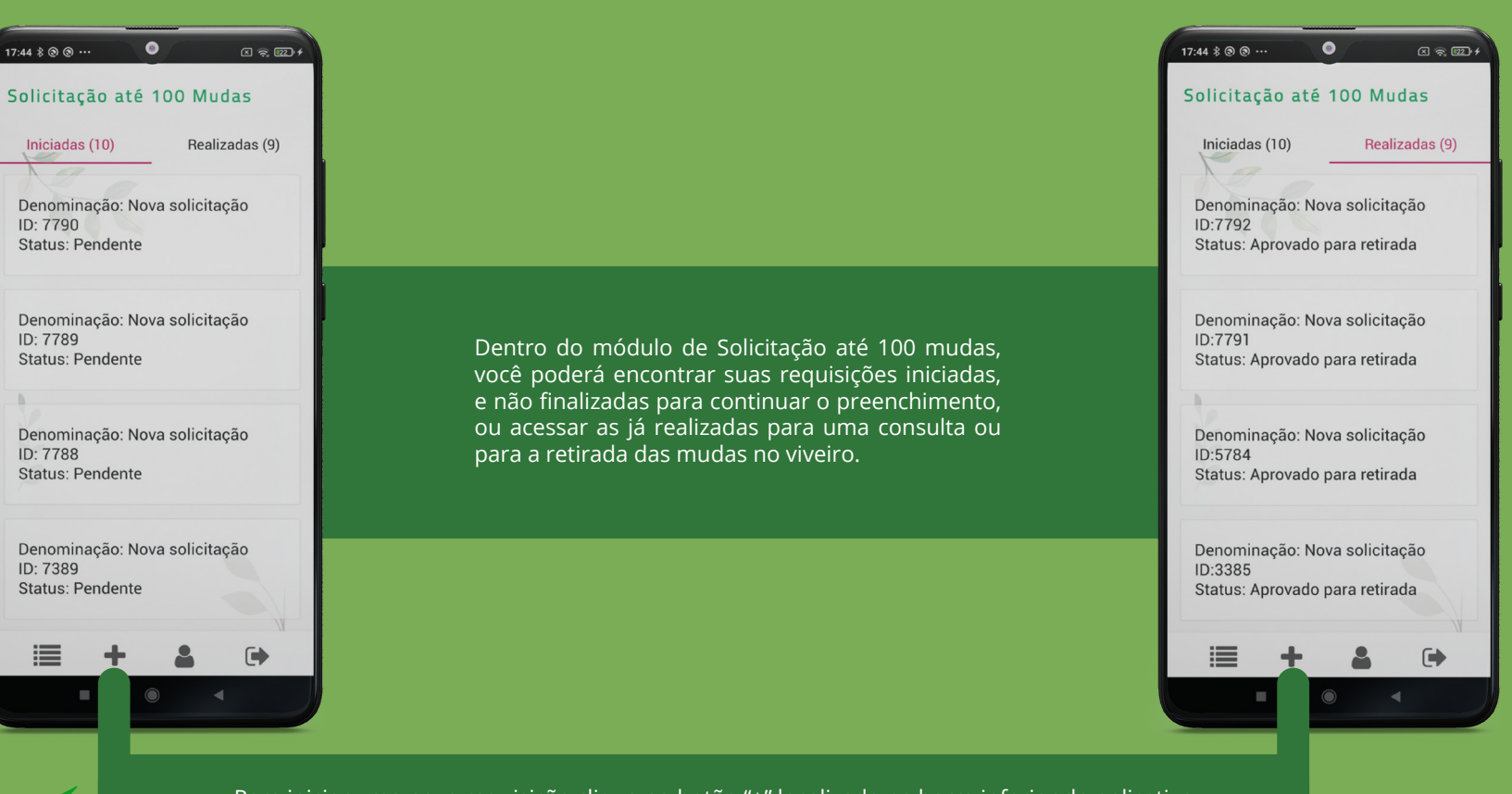

Para iniciar uma nova requisição clique no botão "+" localizado na barra inferior do aplicativo.

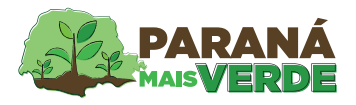

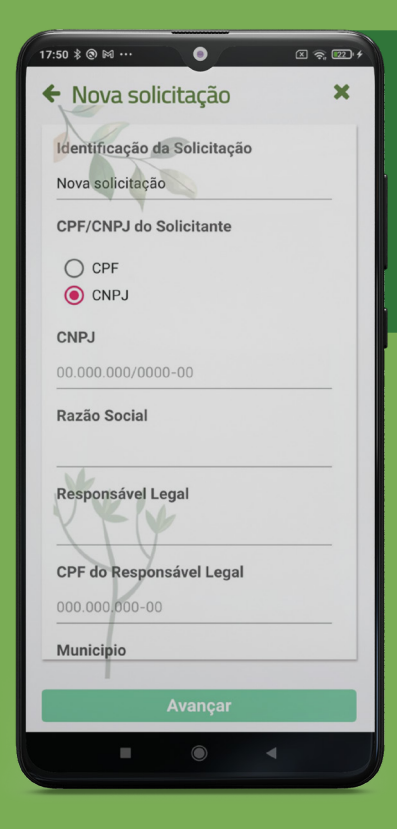

Para uma nova solicitação, será necessário cadastrar um Usuário Ambiental, que é a pessoa responsável pelo pedido e retirada das mudas. Pode ser você ou outra pessoa. Se você já possuir um cadastro válido, basta inserir o CPF/CNPJ que os campos serão preenchidos automaticamente.

Caso o Usuário Ambiental da solicitação já tenha um imóvel cadastrado na base, nessa etapa será carregada uma listagem de imóveis de acordo com o município que está cadastrado. Caso você não tenha nenhum imóvel cadastrado ou queira cadastrar um novo, basta clicar em "Cadastrar Novo Imóvel".

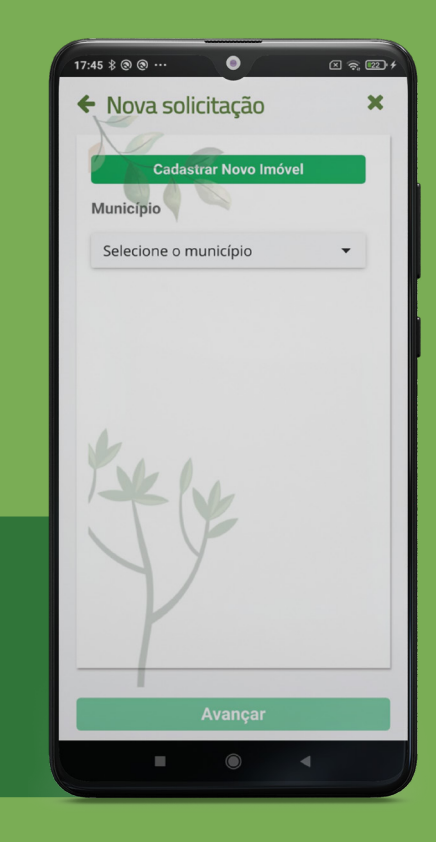

6

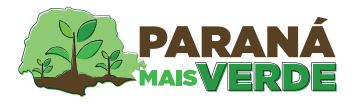

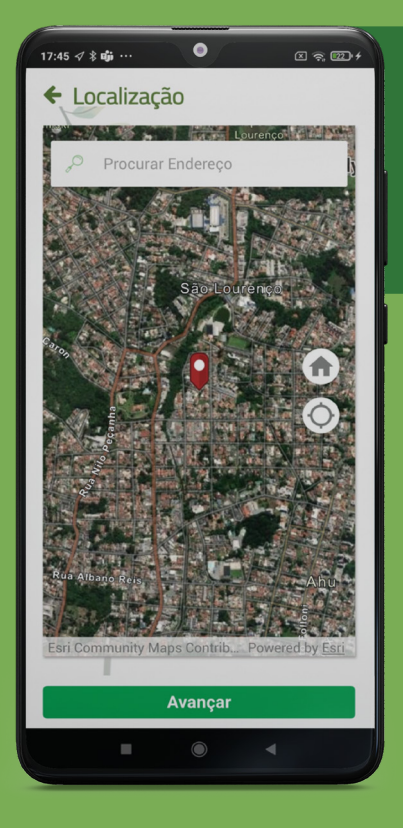

Na primeira etapa do cadastro de imóvel você irá identificar a localização, podendo usar o GPS de seu aparelho ou então escrevendo o endereço na barra de pesquisa localizada na parte superior da tela. Ao encontrar o imóvel, posicione o localizador vermelho sobre ele.

Depois de localizar o imóvel no mapa, você terá que preencher o restante das informações do mesmo, para que o sistema possa salvar o seu cadastro.

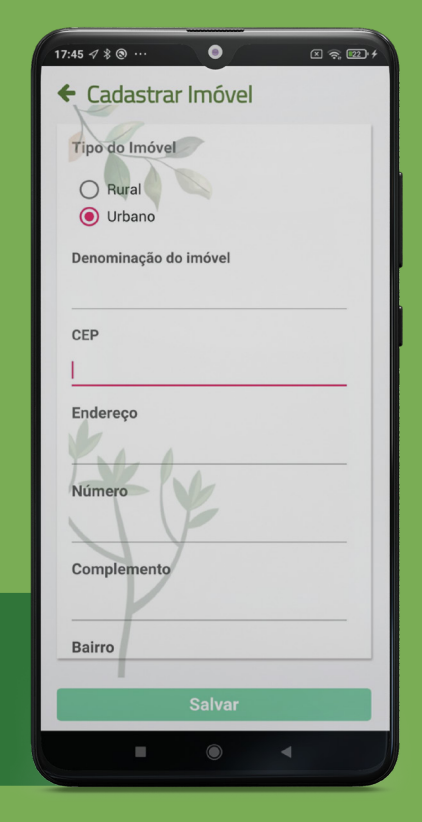

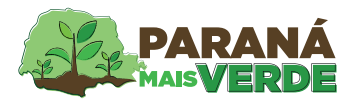

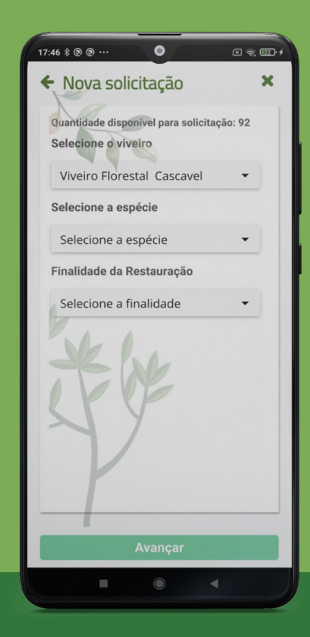

Na solicitação de mudas, é possível visualizar, na parte superior da janela, a quantidade que você ainda tem disponível para solicitações dentro do período do ano vigente.

O aplicativo filtrará o viveiro que atende o seu município, porém você poderá escolher o viveiro mais próximo para a retirada de suas mudas.

| Nova solicitação                                                                                                    |   |
|----------------------------------------------------------------------------------------------------|---|
| Selecione o viveiro                                                                                                    |   |
| Viveiro Florestal Cascavel                                                                                                    | • |
| Selecione a espécie                                                                                                    |   |
| Selecione a espécie                                                                                                    | • |
| Nome: açoita-cavalo (Luehea                                                                                                    |   |
| Quantidade: 1                                                                                                    |   |
| remover etta esplor<br>Nome: canafistula (Peltophorum<br>dubium)<br>Quantidade:<br>3<br>remover etta esplor<br>Finalidade da Restauração |   |
| Selecione a finalidade                                                                                                    | • |
|                                                                                                    |   |
|                                                                                                    |   |

Ainda, nesta página, você poderá contar com a listagem de espécies que estão disponíveis para a retirada no viveiro escolhido. Lembrando que você poderá escolher mais de uma espécie por solicitação, desde que fique dentro da quantidade total disponível para você.

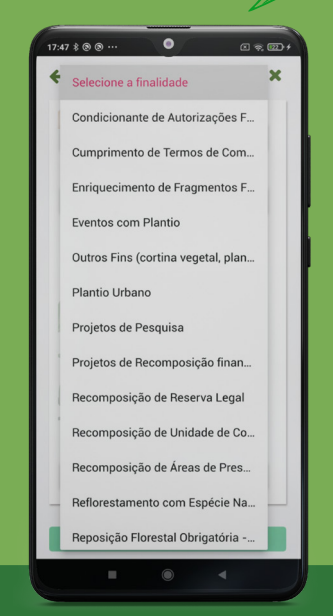

O próximo passo é escolher a finalidade do plantio das suas mudas.

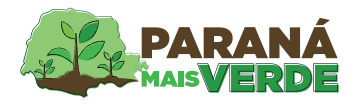

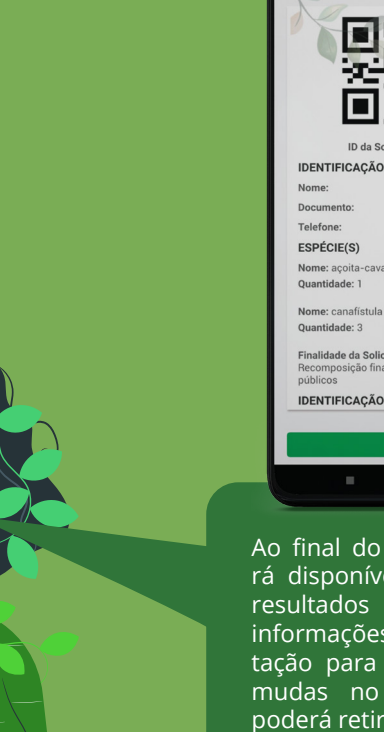

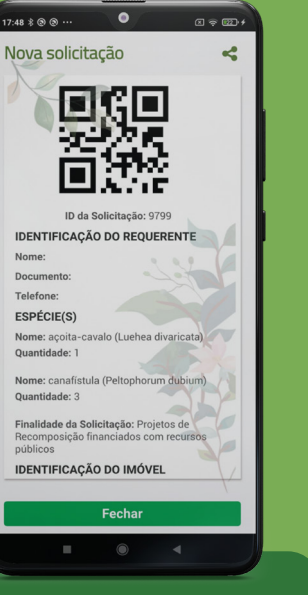

Ao final do processo, ficará disponível a página de resultados com todas as informações da sua solicitação para a retirada das mudas no viveiro. Você poderá retirá-las apenas levando a página constando o Qrcode, para o viveirista liberar as mudas.

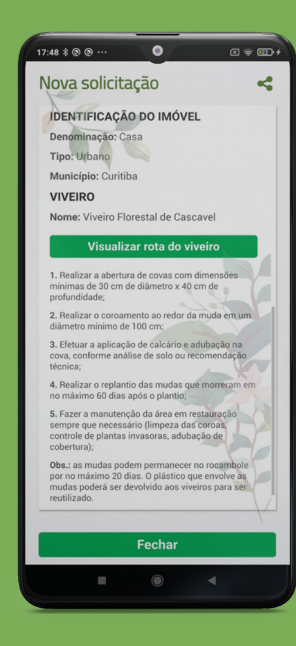

Ainda, clicando no botão "Visualizar rota do viveiro" você poderá visualizar o trajeto da sua localização até o viveiro escolhido .

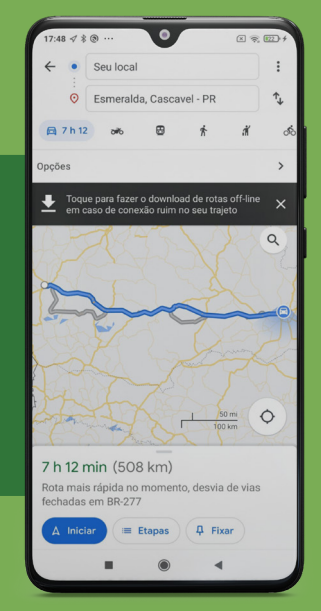

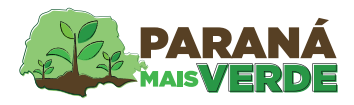

## Quer identificar a sua espécie?

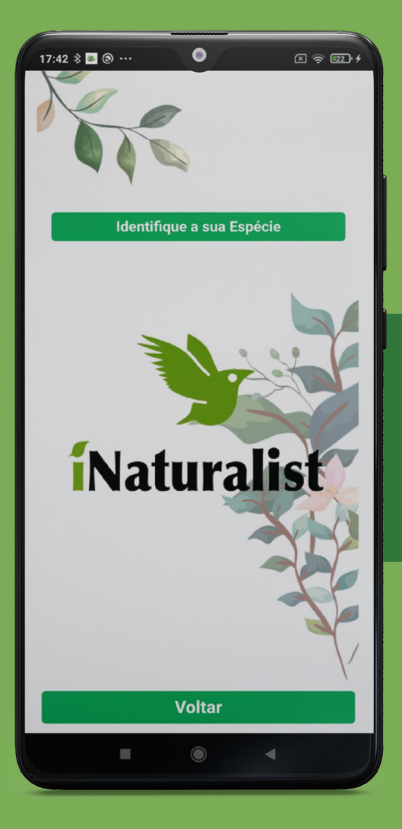

Neste módulo você poderá acessar uma comunidade chamada "Detetives da Natureza do Paraná", em que você poderá compartilhar imagens das plantas que encontrou e descobrir informações sobre sua espécie e características.

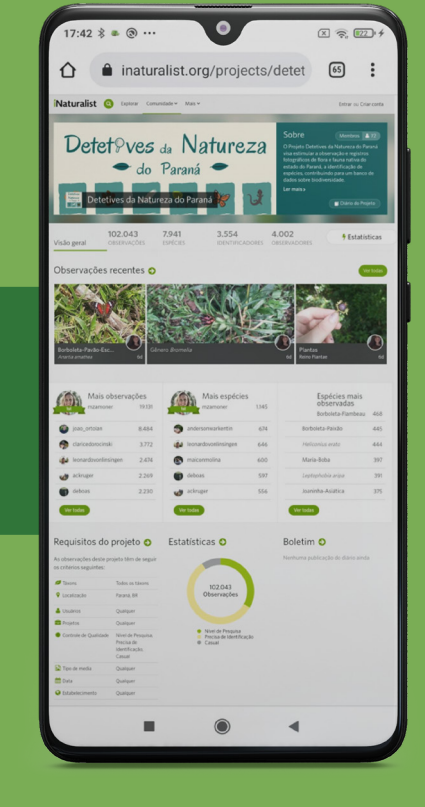

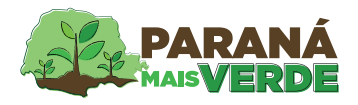

### Venha conhecer as espécies do Paraná

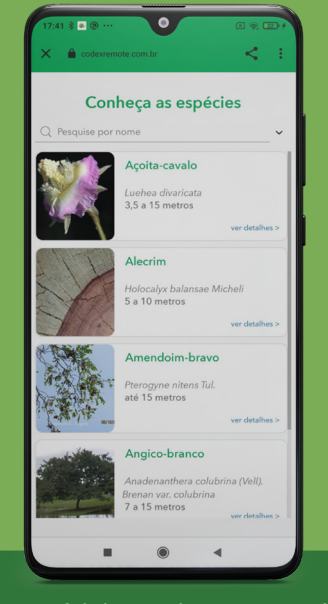

No módulo Conheça as espé cies, você poderá visualizar e consultar uma lista com as espécies nativas do Paraná.

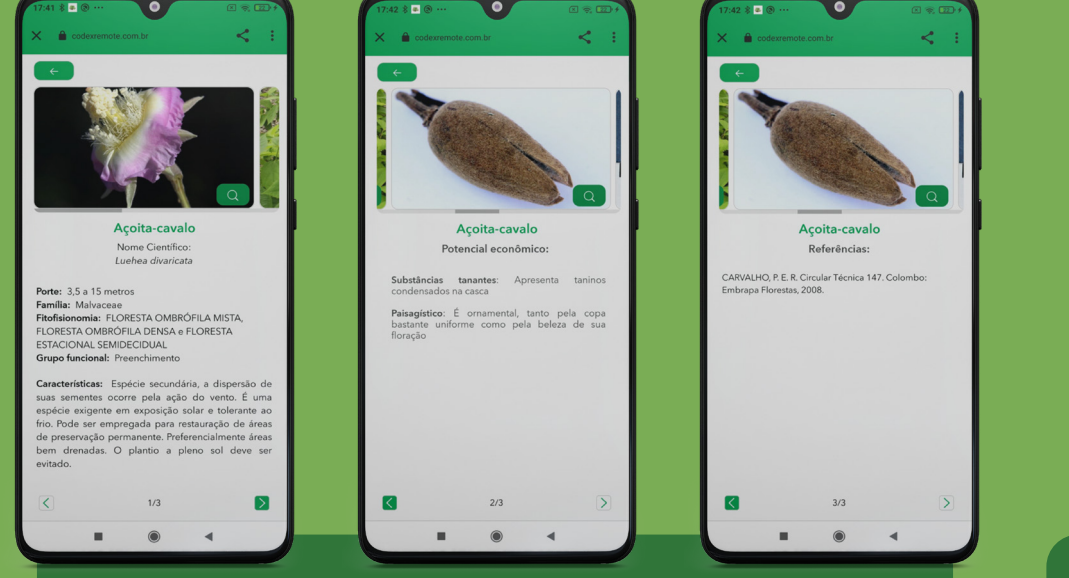

Você poderá clicar sobre a espécie que deseja para ver mais informações, além de navegar entre as páginas de descrição e de imagens.

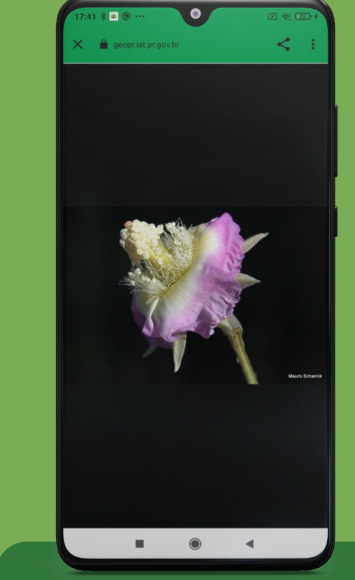

Ainda, você poderá clicar sobre cada foto da espécie para ver mais detalhes e salvar a imagem em seu dispositivo.

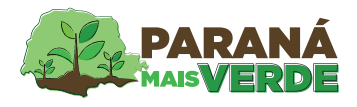

### Venha compartilhar o seu plantio conosco

Instruções de preenchimento: Para adicionar a localização do seu plantio coloque um marcador, clicando sobre o mapa, na localidade desejada.

×

Nome\*

E-mail\*

Descrição\*

Localização\*

| X | PARANÁ                                           |
|---|--------------------------------------------------|
|   | Mapa de Observações<br>Cadastrar área de Plantio |
|   | Uma aplicação oferenda por:                      |
|   | Voltar                                           |

No módulo Compartilhe seu plantio, você poderá cadastrar um plantio clicando em "Cadastrar área de Plantio". Ainda, clicando em "Mapa de Observações" você poderá visualizar o seu plantio e de outros usuários dentro de um mapa colaborativo dos plantios.

| Para compartilhar seu plantio      |
|------------------------------------|
| basta clicar em " Cadastrar área   |
| de Plantio" e preencher um bre-    |
| ve formulário com as informa-      |
| ções, localização e fotos. Depois, |
| basta aguardar um e-mail avisan-   |
| do que seu plantio foi validado e  |
| ele estará disponível no "Mapa     |
| de observações".                   |

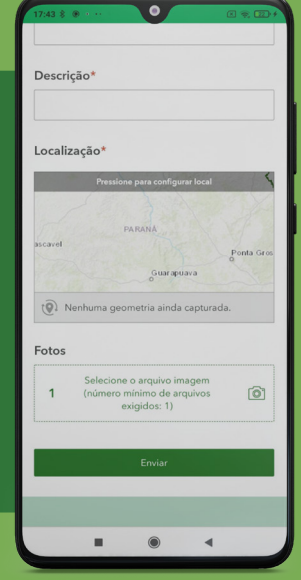

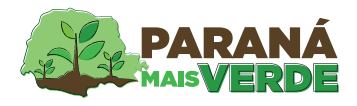

### Venha compartilhar o seu plantio conosco

1/14

Nome Andrey Descrição Teste 06.09

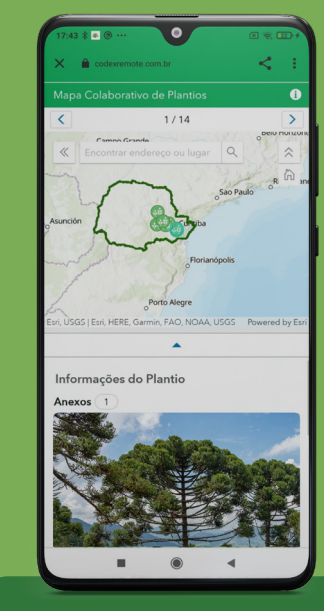

Você também poderá clicar sobre a imagem para baixá-la. Ao clicar em "Mapa de Observações", você vai visualizar e consultar todos os seus plantios compartilhados. Ainda, você poderá ver a localização e as informações compartilhadas de plantios dos outros usuários do aplicativo.

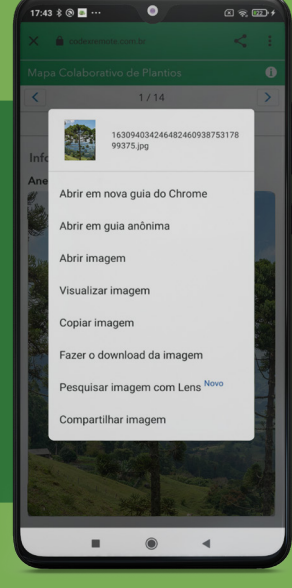

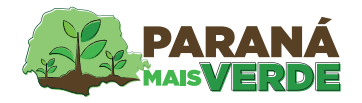

#### Informações dos Viveiros do IAT

#### Para saber mais acesse o site do IAT, pelo link:

#### www.iat.pr.gov.br

e veja os endereços dos viveiros, espécies produzidas, estoque, etc.

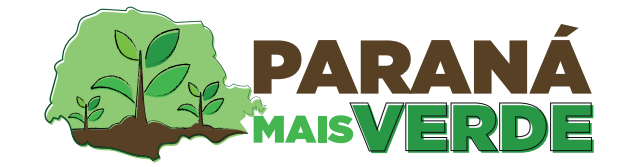

#### Qualquer dúvida entre em contato conosco através do: paranamaisverde@iat.pr.gov.br

Uma aplicação oferecida por:

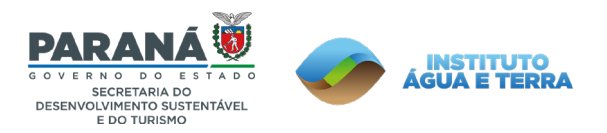

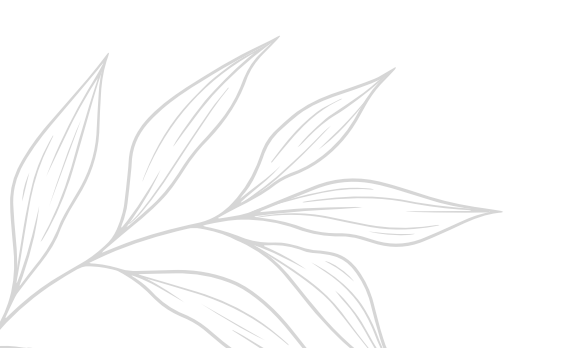